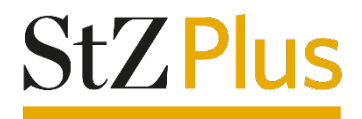

# Anleitung

## Artikel teilen im Webportal und Webreader der Stuttgarter Zeitung

Diese Anleitung wurde mit Google Chrome erstellt. Je nach verwendetem Browser-Anbieter kommt es zu Abweichungen in den Darstellungen.

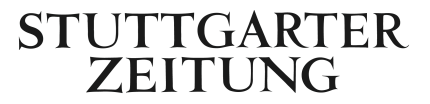

### Kurzversion

#### Moderne Ansicht: Artikel teilen

- 1. Wenn Sie sich auf www.stuttgarter-zeitung.de befinden, klicken Sie auf die "Digitale Zeitung", welche in der Farbe Gold rechts oben angeordnet ist.
- 2. Anschließend befinden Sie sich in der Home-Ansicht des Webportals. Wenn Sie die "moderne Ansicht" gewählt haben, klicken Sie auf den Artikel, den Sie teilen möchten.
- 3. Danach finden Sie am Anfang des Artikels das "Beitrag teilen"-Icon, auf welches Sie klicken müssen.
- 4. Es erscheinen fünf Icons der verschiedenen Anbieter zum Teilen des Artikels. Wählen Sie einen Kanal aus und klicken Sie zum Teilen des Artikels darauf.

Wir wünschen Ihnen viel Freude beim Lesen der digitalen Ausgabe der Stuttgarter Zeitung!

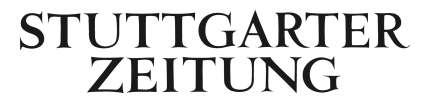

## Langversion

#### Moderne Ansicht: Artikel teilen

1. Wenn Sie sich auf www.stuttgarter-zeitung.de befinden, klicken Sie auf die "Digitale Zeitung", welche in der Farbe Gold rechts oben angeordnet ist.

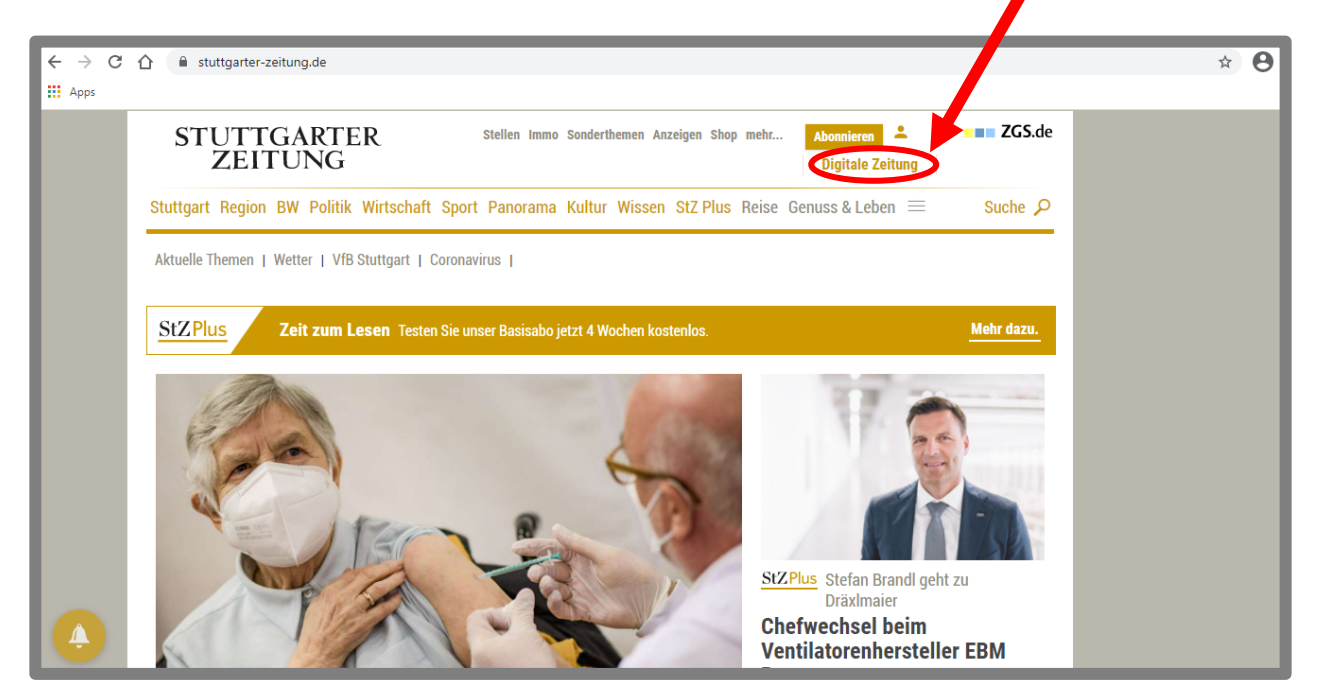

- 2. Anschließend befinden Sie sich in der Home-Ansicht des Webportals. Wählen Sie die "Moderne Ansicht", um einen Artikel zu teilen.
- 3. Danach klicken Sie auf den Artikel, den Sie teilen möchten.
- 4. Am Anfang des Artikels finden Sie das "Beitrag teilen"-Icon, auf welches Sie klicken müssen.

| < Zuruck | STUTTGARTER<br>ZEITUNG                                                                                                    | Sie sind angemeldet als:<br>lesermarkt4@stzw.de<br>— AA (= |
|----------|----------------------------------------------------------------------------------------------------|------------------------------------------------------------|
|          | Titelseite Tagesthemen Politik Baden-Württemberg Aus aller Welt Wirtschaft Entdecken Stuttgart Kultur Sport                                   |                                                            |
|          | Lob für emanzipierte Lemberger                                                                                                    |                                                            |
| •        | Auch der 2021er "Gault & Millau"-Weinguide lobt die Tropfen aus Württemberg – und beileibe nicht nur die<br>Weißen. Foto: imago/Michael Weber | -                                                          |
|          | Von Harald Beck                                                                                                    |                                                            |
|          | Weitere Württemberger in der Weltspitze, und der Nachwuchs erringt Sterne<br>– Auszüge aus wichtigen Weinführern.                             |                                                            |
|          |                                                                                                    |                                                            |

STUTTGARTER ZEITUNG 5. Anschließend erscheinen fünf Icons der verschiedenen Anbieter (Twitter, Mail, XING, LinkedIn, WhatsApp) zum Teilen des Artikels. Wählen Sie einen Kanal aus und klicken Sie zum Teilen des Artikels darauf.

| ← → C 🏠 🔒 zeitung | .stuttgarter-zeitung.de/stadtausgabe-lokalteil-stuttgart-innenstadt/2021-01-19/stuttgart/lob-fuer-emanzipierte-lemberger/544587.html                                                                                                    | \$                                                        | Θ |
|-------------------|----------------------------------------------------------------------------------------------------|-----------------------------------------------------------|---|
| Apps              |                                                                                                    |                                                           |   |
| Zurück            | STUTTGARTER<br>ZEITUNG                                                                                                    | Sie sind angemeldet als:<br>lesermarkt4@stzw.de<br>○ AA ↔ |   |
|                   | Titelseite Tagesthemen Politik Baden-Württemberg Aus aller Welt Wirtschaft Entdecken Stuttgart Kultur Sport                                                                                                    |                                                           |   |
|                   | Auch der 2021er "Gault & Millau"-Weinguide lobt die Tropfen aus Württemberg – und beileibe nicht nur die<br>Weißen. Foto: imago/Michael Weber                                                                                                    |                                                           |   |
|                   | Von Harald Beck                                                                                                    |                                                           |   |
|                   | Weitere Württemberger in der Weltspitze, und der Nachwuchs erringt Sterne<br>– Auszüge aus wichtigen Weinführern.                                                                                                    |                                                           |   |
|                   | 🗓 Beitrag teilen                                                                                                    |                                                           |   |
|                   | ×                                                                                                    |                                                           |   |
|                   | Weinkritik Mehr als die Heimat der Trollinger", so überschreibt Anke<br>Kronemayer den Württemberg-Part im erstmals separat präsentierten Band<br>"Baden&Württemberg 2021" des "Gault & Millau"-Weinguide Deutschland.<br>Lockerer und jünger sei das Thema Wein hierzulande geworden. Ansonsten |                                                           |   |

Wir wünschen Ihnen viel Freude beim Lesen der digitalen Ausgabe der Stuttgarter Zeitung!

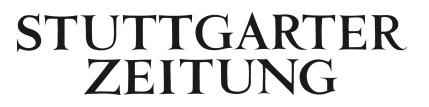